IHS DENTAL POSITION REPORT

REGULAR USER GUIDE

9/16/2011

## **Dental Position Report Login**

## Home Page

The Dental Position Report (DPR) can be accessed by typing <u>www.ihs.gov/MedicalPrograms/DPR/</u> into your browser. You will then be taken to a page that looks similar to this:

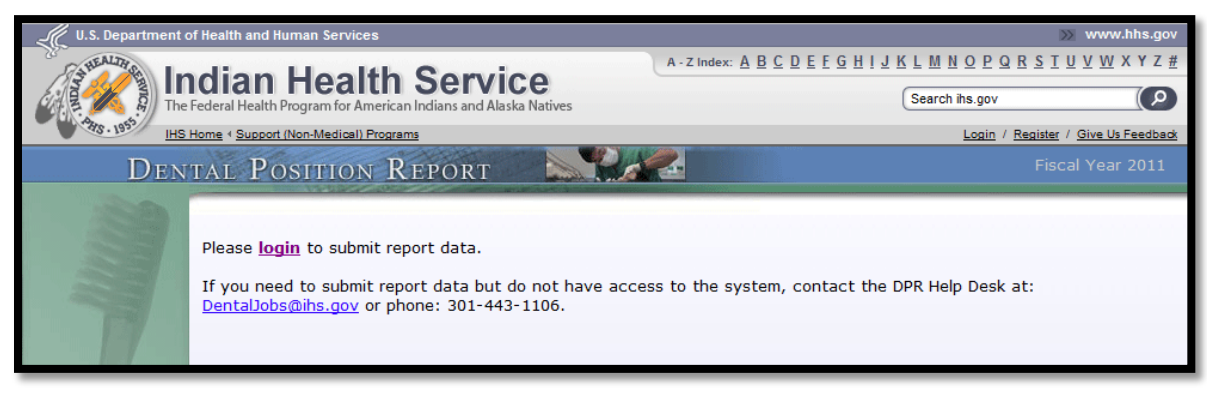

You will need to login using an IHS Web Login account in order to gain access to the web site. (If you don't already have a Web Login email the DPR Helpdesk at <u>DentalJobs@ihs.gov</u> or call 301-443-1106 for assistance.)

| IHS Web Account                                                                                                    |  |
|----------------------------------------------------------------------------------------------------|--|
| WARNING!                                                                                                    |  |
| Notice To Users: This is a federal computer system. It is only for authorized users. Users, authorized or unauthorized, have<br>no explicit or implicit expectation of privacy. By accessing or using this system you are consenting to system monitoring for<br>law enforcement and other purposes. Unauthorized use of this computer system may subject you to criminal prosecution<br>and penalties.                                                                                                    |  |
| <ul> <li>To access any login protected IHS system, you need: <ol> <li>An IHS Web Login: a. If you have an IHS.gov web account you can login by clicking the 'Login' button below or 'Login' link found on websites which use the login system. If you do not have an IHS gov account, you can register here.</li> <li>System Permissions: a. Once your account is established you will need to request access from the website administrator of the web site in question. Contact information for the website administrator of any IHS.gov website can usually be found on the left side of the site's home page as 'Contact Us' or 'Content Manager'.</li> </ol> </li> </ul> |  |
| Username<br>Password                                                                                                    |  |
| There have currently been 0 failed attempts. Can't login? Try using the <u>Forgot Password</u> page for assistance. If you require assistance with this application, <u>contact the IHS Web Account Admin</u> .                                                                                                    |  |

# Login

### **Regular User Access**

Once you have logged, if your intent is to be a Regular User of the site (not an administrator), you will be returned to the DPR home page and see one of the screens below.

If the calendar date is between the 16<sup>th</sup> and the 30<sup>th</sup> of the month you will see the following screen indicating that no reports are due:

| Den                                                                     | TAL POSITION REPORT                                                                                                    | Fiscal Year 2011 |
|-------------------------------------------------------------------------|----------------------------------------------------------------------------------------------------|------------------|
| Hi, David                                                               | DPR REPORTING SCHEDULE<br>Reports are accepted on days 1-15 of the month following the report period.<br>For example, January's data is due on Febuary 1-15.<br>Today's date is August 31, 2011. No reports are due at this time. |                  |
| Questions? Contact<br>Timothy Lozon, DDS<br><u>EMAL</u><br>301-443-0029 |                                                                                                    |                  |

...And you will be able to go no further. If however, the calendar date is between the 1<sup>st</sup> and the 15<sup>th</sup> you will see the following screen:

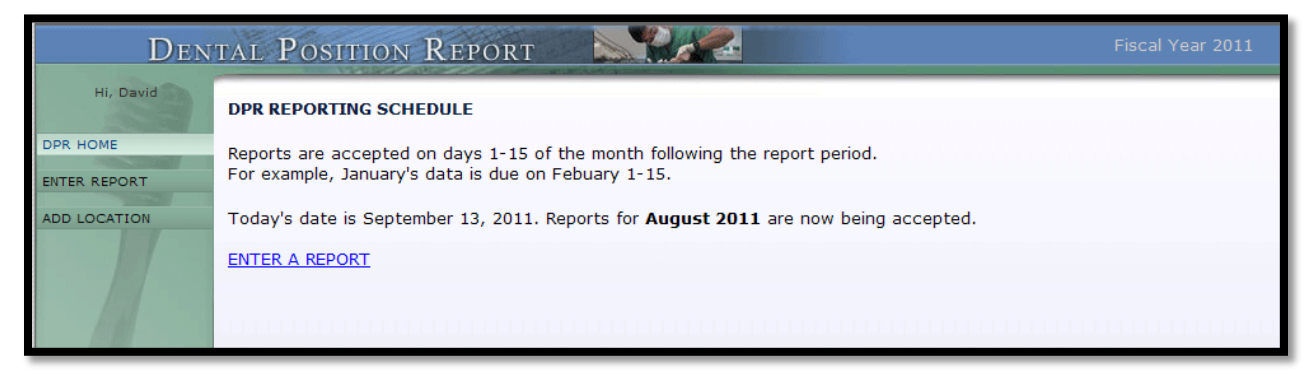

...And you will be able to proceed, entering a report.

## Site Usage

## Entering a Report

Click the Enter Report link at the left side of the home page:

| Den          | TAL POSITION REPORT                                       |
|--------------|-----------------------------------------------------------|
| Hi, David    | ENTER REPORT                                              |
| DPR HOME     | You are about to enter a report for August 2011.          |
| ENTER REPORT | Please select the Area in which your facility is located: |
| ADD LOCATION | Albuquerque                                               |
|              | Select                                                    |

and select the area in which you will be reporting.

Next, select the facility you will be reporting for by clicking the link that matches your facility:

| ENTER REPORT                                         |                             |                   |                              |
|------------------------------------------------------|-----------------------------|-------------------|------------------------------|
| You are searching for a facility in the <b>Alb</b> u | querque area for July, 2013 | 1. Select your fa | acility from the list below. |
| ✓ = report already submitted                         |                             |                   | ch                           |
| 1-21 of 21 items                                     |                             | Page 1 of 1       | <u>unange area</u>           |
| Name                                                 | City                        | State             |                              |
| ACL                                                  | SAN FIDEL                   | NM                |                              |
| ALBUQUERQUE IHS DENTAL CLINIC                        | ALBUQUERQUE                 | NM                |                              |
| CANONCITO HS                                         | CANONCITO                   | NM                | Can't find your facility?    |
| DULCE                                                | DULCE                       | NM                | Suggest one.                 |
| IGNACIO                                              | IGNACIO                     | со                |                              |
| ISLETA                                               | ISLETA                      | NM                |                              |
| JEMEZ                                                | JEMEZ                       | NM                |                              |
| LAGUNA                                               | SAN FIDEL                   | NM                |                              |
| MAGDALENA                                            | MAGDALENA                   | NM                |                              |
| MESCALERO                                            | MESCALERO                   | NM                |                              |
| PINE HILL                                            | PINE HILL                   | NM                |                              |
| SAN FELIPE                                           | SAN FELIPE                  | NM                |                              |
| SANDIA                                               | BERNALILLO                  | NM                |                              |
| SANTA CLARA                                          | SANTA CLARA                 | NM                |                              |
| SANTA DOMINGO                                        | SANTA DOMINGO PUEBLO        | NM                |                              |
| SANTA FE                                             | SANTA FE                    | NM                |                              |
| TAOS                                                 | TAOS                        | NM                |                              |
| TOWAOC                                               | TOWAOC                      | CO                |                              |
| YSLETA DEL SUR                                       | FL PASO                     | TX                |                              |
| ZTA DUEBLO                                           | ZTA PLIEBLO                 | NM                |                              |
| 211NT                                                | ZUNT PLIEBLO                | NM                |                              |
| <u>2011</u>                                          | Loni · ololo                |                   |                              |
|                                                      |                             |                   |                              |

Fill in the information requested on the form:

|          | rioqanoa     | i iciu      |                 |              |              |            |                            |                                                            |
|----------|--------------|-------------|-----------------|--------------|--------------|------------|----------------------------|------------------------------------------------------------|
| Fa       | acility: DUI | .CE, DULCE, | NM              | F            | Report Perio | d: Jul 201 | 11                         | Date: 08/31/2011                                           |
| *ITU     | Туре: [      | ×           |                 |              | IHS Are      | a: Albuqu  | ierque                     |                                                            |
| *First M | Name:        |             | r               | Middle Init: |              | *Last Na   | ame:                       |                                                            |
| *P       | hone: 🔽      |             | ext:            | ]            |              | No         | tes:                       |                                                            |
| *        | Email: 📃     |             |                 |              |              |            |                            |                                                            |
|          |              |             |                 |              |              |            | Accessions =               | staff who were hired during this                           |
|          |              | */          | All fields in · | this table a | re required. |            | quarter.                   |                                                            |
| Category | Allocated    | Positions F | illed Position  | s Accessions | Separations  |            | Separations<br>terminated. | = staff who resigned,<br>retired, or otherwise left during |
| General  | 0            |             | 0               | 0            | 0            |            | the quarter.               |                                                            |
| Endo     | 0            |             | 0               | 0            | 0            |            |                            |                                                            |
| Pedo     | 0            |             | 0               | 0            | 0            |            |                            |                                                            |
| OMFS     | 0            |             | 0               | 0            | 0            |            |                            |                                                            |
| Perio    | 0            |             | 0               | 0            | 0            |            |                            |                                                            |
| Ortho    | 0            |             | 0               | 0            | 0            |            |                            |                                                            |
| Prostho  | 0            |             | 0               | 0            | 0            |            |                            |                                                            |
|          | -h           | _           |                 |              |              |            |                            |                                                            |

Note that if not all of the required information is entered in to the form you will receive an error message from the page:

| ENTER REPORT    |                                       |                      |                                            |                                         |                                                                                                |       |
|-----------------|---------------------------------------|----------------------|--------------------------------------------|-----------------------------------------|------------------------------------------------------------------------------------------------|-------|
|                 |                                       |                      |                                            |                                         | Wrong location? Start c                                                                        | over. |
|                 | Erro                                  | You must<br>marked w | fill in all required<br>ith an asterisk (* | fields. All fields i<br>) are required. | in the table and all fields                                                                    |       |
| * Indicates     | Required Field                        |                      |                                            |                                         |                                                                                                |       |
| Fa              | cility: DULCE, DULC                   | CE, NM               | Repo                                       | ort Period: Aug                         | g 2011 Date: 09/13/2011                                                                        |       |
| *ITU            | Туре: 🛯 нь 💌                          |                      |                                            | IHS Area: Albu                          | puquerque                                                                                      |       |
|                 |                                       |                      |                                            |                                         |                                                                                                |       |
| *First N        | ame: Test                             | M                    | iddle Init: 📃                              | *Last I                                 | Name: Person                                                                                   |       |
| *Ph<br>*E       | ione: ( <u> 505 ) 555</u>  -<br>mail: | 1212 ext:            |                                            | r<br>I                                  | Notes:                                                                                         |       |
|                 |                                       |                      |                                            |                                         | Accessions = staff who were hired during this                                                  |       |
|                 |                                       | *All fie             | lds in this tabl                           | e are required.                         | duarter.                                                                                       |       |
| Category        | Allocated Positions                   | Filled Positions     | Accessions                                 | Separations                             | Separations = staff who resigned, terminated<br>retired, or otherwise left during the quarter. | ,     |
| General         | 1                                     | 0                    | 0                                          | 0                                       |                                                                                                |       |
| Endo            | o                                     | o                    | 0                                          | 0                                       |                                                                                                |       |
| Pedo            | 1                                     | 0                    | 0                                          | 0                                       |                                                                                                |       |
| OMFS            | 0                                     | 0                    | 0                                          | 0                                       |                                                                                                |       |
| Perio           | 0                                     | 0                    | 0                                          | 0                                       |                                                                                                |       |
| Ortho           | 0                                     | o                    | 0                                          | 0                                       |                                                                                                |       |
| Prostho         | 0                                     | 0                    | 0                                          | 0                                       |                                                                                                |       |
| DentalPubHealth | 0                                     | 0                    | 0                                          | 0                                       |                                                                                                |       |
|                 |                                       |                      |                                            | Calculate                               |                                                                                                |       |

Once you have entered your report you will have the opportunity to review and change the information if needed, or you can simply submit the report:

| NTER REPORT                                                  |                                                           |                                |                                |                       |                        |                                                     |                                                   |
|--------------------------------------------------------------|-----------------------------------------------------------|--------------------------------|--------------------------------|-----------------------|------------------------|-----------------------------------------------------|---------------------------------------------------|
|                                                              |                                                           |                                |                                |                       |                        | Wrong loca                                          | ation? Start ove                                  |
| Please verify y<br>When you are<br>* Indicates               | our data and ente<br>finished, submit y<br>Required Field | er any accessio<br>our report. | ns and separatio               | ons, if applicable    |                        |                                                     |                                                   |
| Fac                                                          | ility: DULCE, DULCE                                       | , NM                           | Report                         | Period: Aug 2011      |                        | Date: 09/13                                         | 3/2011                                            |
| ITU T                                                        | vpe: <sup>IHS</sup>                                       |                                |                                | Area: Albuquer        | que                    |                                                     |                                                   |
|                                                              |                                                           |                                |                                |                       |                        |                                                     |                                                   |
|                                                              | First Name:                                               | Test                           |                                |                       | 1                      | ast Name: P                                         | erson                                             |
|                                                              | Phone                                                     | (505)555-1212                  |                                |                       | 2                      | ase Name.                                           |                                                   |
|                                                              | *Empile                                                   | Test.Person@ibs                | - aov                          |                       |                        |                                                     |                                                   |
|                                                              | Email.                                                    | , reserversonguns              |                                |                       |                        |                                                     |                                                   |
|                                                              |                                                           |                                |                                | -                     |                        | 6                                                   |                                                   |
| A                                                            | B<br>Allocated Desitions                                  | C<br>Filled Desitions          | D<br>Vacant Desitions          | E<br>Total Accessions | F<br>Total Consustions | G<br>Vacancy Pate                                   | H<br>Turneyer Patr                                |
| General                                                      | Anocated Positions                                        |                                | 1                              |                       |                        | 100 %                                               |                                                   |
| Endo                                                         | 0                                                         | 0                              | 0                              | 0                     | 0                      | N/A                                                 | N/A                                               |
|                                                              |                                                           |                                |                                |                       |                        | 19775                                               |                                                   |
| Pedo                                                         | 1                                                         | 0                              | 1                              | 0                     | 0                      | 100 %                                               | 0.%                                               |
| Pedo<br>OMFS                                                 | 1                                                         | 0                              | 1                              | 0                     | 0                      | 100 %                                               | 0 %                                               |
| Pedo<br>OMFS<br>Perio                                        | 1<br>0<br>0                                               | 0                              | 0                              | 0<br>0<br>0           | 0                      | 100 %<br>N/A<br>N/A                                 | 0 %<br>N/A<br>N/A                                 |
| Pedo<br>OMFS<br>Perio<br>Ortho                               | 1<br>0<br>0                                               | 0<br>0<br>0                    | 1<br>0<br>0                    | 0<br>0<br>0           | 0<br>0<br>0            | 100 %<br>N/A<br>N/A<br>N/A                          | 0 %<br>N/A<br>N/A<br>N/A                          |
| Pedo<br>OMFS<br>Perio<br>Ortho<br>Prostho                    | 1<br>0<br>0<br>0                                          | 0<br>0<br>0<br>0               | 1<br>0<br>0<br>0               | 0<br>0<br>0<br>0      | 0<br>0<br>0<br>0       | 100 %<br>N/A<br>N/A<br>N/A<br>N/A                   | 0 %<br>N/A<br>N/A<br>N/A                          |
| Pedo<br>OMFS<br>Perio<br>Ortho<br>Prostho<br>DentalPubHealth | 1<br>0<br>0<br>0<br>0                                     | 0<br>0<br>0<br>0<br>0          | 1<br>0<br>0<br>0<br>0          | 0<br>0<br>0<br>0<br>0 | 0<br>0<br>0<br>0<br>0  | 100 %<br>N/A<br>N/A<br>N/A<br>N/A<br>N/A            | 0 %<br>N/A<br>N/A<br>N/A<br>N/A                   |
| Pedo<br>OMFS<br>Perio<br>Ortho<br>Prostho<br>DentalPubHealth | 1<br>0<br>0<br>0<br>0<br>0                                | 0<br>0<br>0<br>0<br>0          | 1<br>0<br>0<br>0<br>0<br>8-C=D | 0<br>0<br>0<br>0<br>0 | 0<br>0<br>0<br>0<br>0  | 100 %<br>N/A<br>N/A<br>N/A<br>N/A<br>N/A<br>D/B*100 | 0 %<br>N/A<br>N/A<br>N/A<br>N/A<br>N/A<br>F/B*100 |

After your report is submitted you will see the following page:

| ENTER REPORT                                  |                              |                                                   |                           |                     |                      |                       |                  |
|-----------------------------------------------|------------------------------|---------------------------------------------------|---------------------------|---------------------|----------------------|-----------------------|------------------|
| Your report has be<br><u>Printer Friendly</u> | een entered.                 | Thank you for usir                                | ng the DPR system.        |                     |                      |                       |                  |
| Eacility                                      | . DULCE, DULCE               | , NM                                              | Report Period             | • Aug 2011          | D                    | ate: 09/13/           | 2011             |
| ITU Type                                      | IHS                          |                                                   | Area                      | Albuquerque         |                      |                       |                  |
|                                               | First Name<br>Phone<br>Email | Test<br>505-555-1212<br><u>Test.Person@ihs.qo</u> | <u>v</u>                  |                     | Last                 | :Name: <sup>Per</sup> | son              |
| А                                             | в                            | с                                                 | D                         | E                   | F                    | G                     | н                |
| Category                                      | Allocated<br>Positions       | Total<br>Positions Filled                         | Total<br>Positions Vacant | Total<br>Accessions | Total<br>Separations | Vacancy<br>Rate       | Turnover<br>Rate |
| General                                       | 1                            | 0                                                 | 1                         | 0                   | 0                    | 100 %                 | 0 %              |
| Endo                                          | 0                            | 0                                                 | 0                         | 0                   | 0                    | N/A                   | N/A              |
| Pedo                                          | 1                            | 0                                                 | 1                         | 0                   | 0                    | 100 %                 | 0 %              |
| OMFS                                          | 0                            | 0                                                 | 0                         | 0                   | 0                    | N/A                   | N/A              |
| Perio                                         | 0                            | 0                                                 | 0                         | 0                   | 0                    | N/A                   | N/A              |
| Ortho                                         | 0                            | 0                                                 | 0                         | 0                   | 0                    | N/A                   | N/A              |
| Prostho                                       | 0                            | 0                                                 | 0                         | 0                   | 0                    | N/A                   | N/A              |
| DentalPubHealth                               | 0                            | 0                                                 | 0                         | 0                   | 0                    | N/A                   | N/A              |
|                                               |                              |                                                   | B-C=D                     |                     |                      | D/B*100               | F/B*100          |

Once a report for a particular month has been entered, the report is marked as submitted and cannot be edited by the Regular User. (Note that the checkmark and the fact that the facility no longer has a link associated with it.)

| ENTER REPORT                                       |                          |                               |
|----------------------------------------------------|--------------------------|-------------------------------|
| You are searching for a facility in the <b>All</b> | ouquerque area for Augus | i <b>t, 2011</b> . Select you |
| ✓ = report already submitted                       |                          |                               |
| 1-21 of 21 items                                   |                          | Page 1 of 1                   |
| Name                                               | City                     | State                         |
| ACL                                                | SAN FIDEL                | NM                            |
| ALBUQUERQUE IHS DENTAL CLINIC                      | ALBUQUERQUE              | NM                            |
| CANONCITO HS                                       | CANONCITO                | NM                            |
| ✓ DULCE                                            | DULCE                    | NM                            |
| 🗸 IGNACIO                                          | IGNACIO                  | co                            |
| ISLETA                                             | ISLETA                   | NM                            |
| JEMEZ                                              | JEMEZ                    | NM                            |
| LAGLINA                                            | SAN FIDE                 | NM                            |

#### Adding a Location

If your facility does not appear on the list shown for your area, then you will be able to submit a request to have the facility added. To do this, click the Add Location link at the left side of the home page:

| Den            | TAL POSITION REPORT        |
|----------------|----------------------------|
| Hi, David      | ADD LOCATION               |
| DPR HOME       | * Indicates Required Field |
| ENTER REPORT   | *Location Name:            |
| ADD LOCATION   | *Service Unit:             |
|                | *City:                     |
|                | *State:                    |
|                | *Area:                     |
|                | Submit                     |
| and the second |                            |
|                |                            |
|                |                            |

...And fill in the information:

| Den                  | TAL POSITION <b>F</b>  | Report State    |
|----------------------|------------------------|-----------------|
| Hi, TestGuest        | ADD LOCATION           |                 |
| DPR HOME             | * Indicates Required F | Field           |
| ENTER REPORT         | *Location Name:        | My Local Clinic |
| ADD LOCATION         | *Service Unit:         | Albuquerque     |
|                      | *City:                 | Jemez           |
|                      | *State:                | NM 💌            |
| · · ·                | *Area:                 | Albuquerque     |
|                      |                        | Submit          |
| . English - American |                        |                 |

After successfully submitting your request you will see the following screen:

| LOCATION ADDED<br>The new location has been submitted and will be reviewed for approv<br>approval.                          | al. Please allow 48 hours for location |
|----------------------------------------------------------------------------------------------------|----------------------------------------|
| Contact the Dental Help Desk at DentalJobs@ihs.gov,<br>301-443-1106 if you have questions or concerns. Return to home page. |                                        |